## HOW TO ADD A DEPENDENT IN YOUR GUIDESTONE EMPLOYER ACCESS PROGRAM

Using your GuideStone Employer Access<sup>®</sup> Program (EAP) is a fast and efficient way to streamline your everyday administrative tasks. These tutorials are designed to provide step-by-step instructions for some of the most-used functions in EAP.

This tutorial outlines how to add a dependent to an existing employee's coverage in EAP. It is important to keep dependent information updated to ensure all of the employee's dependents are included in the appropriate coverage.

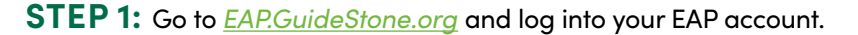

| Log in                                            |                                                                                                    |
|---------------------------------------------------|----------------------------------------------------------------------------------------------------|
| User Name:                                        |                                                                                                    |
|                                                   | I forgot my User Name                                                                                 |
| Password:                                         | l forgot my Password<br>Log In                                                                        |
| BY CLICKIN<br>GUIDESTON<br>AGREE TO<br>PRIVACY PC | S LOG IN ABOVE, YOU ACCEPT<br>IE'S USE OF COOKIES AND<br>I'HE TERMS OF GUIDESTONE'S<br><u>DLICY</u> . |
| Register empl                                     | over with Employer Access                                                                             |

**STEP 2:** Select "Employees" from the main toolbar.

۷

| GuideStone*                                                                                                    |                                                                                                |                                                             |
|----------------------------------------------------------------------------------------------------|------------------------------------------------------------------------------------------------|-------------------------------------------------------------|
| Home Employees   Retirement                                                                                                    | Insurance   Document Center   Reporting                                                        | g   Resources   Administration   Educational Content   Help |
| Employee Search: Enter Name or SS                                                                                                    | n Q                                                                                            |                                                             |
| Enroll New Employee<br>Quick Links                                                                                                    | We'd love to hear from you<br>We are always looking for ways to<br>improve GuideStone Employer | Retirement Contributions                                    |
| GuideStone Funds Prospectus<br>Retirement Contributions<br>Reactivate Contributions<br>Update Salaries<br>Fiduciary Corner Documents<br>Retirement SBA PPP Report | Tell us what you think                                                                         | History<br>View All History                                 |

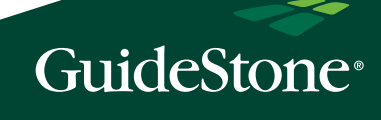

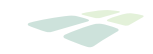

## **STEP 3:** Select the employee's name from the roster.

| Employer Access                |                                                                                                    |
|--------------------------------|----------------------------------------------------------------------------------------------------|
| Home Employees Retirement      | t   Insurance   Document Center   Reporting   Resources   Administration   Educational Content   Help     |
| Employee Search: Enter Name or | SSN Q   View All Employees                                                                                |
| Enroll New Employee            | 1911 - 11 - 11 - 11 - 11 - 11 - 11 - 11                                                                   |
|                                | Employees                                                                                                 |
| Retirement                     |                                                                                                    |
| Undata Contributions           | Name or SSN: Last Name Starts With:                                                                       |
| Reactivate Contributions       | Search By: OR ABCDEEGHIJKL                                                                                |
| New Enrollment or Rehire       | Search NOPORSIUVWXY                                                                                       |
|                                |                                                                                                    |
|                                | Include Employees Who Have: O Insurance O Retirement O Both O Either                                      |
| Insurance                      | Include Employees Who Are: <ul> <li>Active O Inactive, Suspended or Non-Participating O Either</li> </ul> |
| Update Salaries                | Reset                                                                                                    |
|                                |                                                                                                    |
|                                | 1 / /                                                                                                    |
| Group Plans Insurance          | ✓ = Active ✓ = Inactive ✓ = Retirement. Suspended or Non-Partic                                           |
|                                | Name SSN Insurance Retiremen                                                                              |

STEP 4: In the Group Plans Insurance box, select "Add Dependent".

V

| nployee Search: Enter Name                                                                                               | e   Document Center   Reporting   Resources   Administration  <br>or SSNQ   View All Employees | Educational Content   Help |
|----------------------------------------------------------------------------------------------------|------------------------------------------------------------------------------------------------|----------------------------|
| <b>9</b> John Doe XX                                                                                                    | X-XX-1234                                                                                      | Terminate Fmploye          |
| Products                                                                                                    | Employee Detail                                                                                |                            |
| Add Dependent<br>Add Product<br>Terminate Employee<br>Terminate Dependent<br>Terminate Product<br>Submitted Transactions | Dental Coverage                                                                                |                            |
|                                                                                                    | Medical Coverage                                                                               |                            |

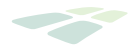

**STEP 5:** Complete the requested dependent information and select "Next".

| To add a dependent for the employee, enter the required fields below and click the "Done Dependents" button.  First Name*:  Middle Initial: Last Name*: |
|----------------------------------------------------------------------------------------------------|
| First Name*:                                                                                                    |
| Middle Initial:                                                                                                    |
| Last Name*:                                                                                                    |
| The second second second second second second second second second second second second second second second se                                         |
| SSN*:                                                                                                    |
| Birth Date*:                                                                                                    |
| Relationship*: O Son O Daughter Wife (Jane A. Biggerstaff)                                                                                              |
| Requests for coverage are subject to plan guidelines and may require underwriting.                                                                      |
| Not all plans constitute "credible coverage" for Massachusetts residents.                                                                               |

**STEP 6:** Select all products you will be adding for the new dependent and select "Next".

| Add Product Details                                                                                                |                                                                                                    |
|----------------------------------------------------------------------------------------------------|----------------------------------------------------------------------------------------------------|
| To add a product for the employee a<br>(s) and click the "Next" button. Produ-<br>selected by the eligible people. | and select dependents, click a checkbox next to the produ<br>ucts without a checkbox next to them have already been |
| Select Product Description                                                                                         | Current Coverage                                                                                                    |
|                                                                                                    |                                                                                                    |
|                                                                                                    |                                                                                                    |
|                                                                                                    |                                                                                                    |
| Requests for coverage are subject to                                                                               | o plan guidelines and may require underwriting.                                                                     |
| Not all plans constitute "credible cov                                                                             | verage" for Massachusetts residents.                                                                                |

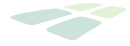

**STEP 7:** Complete the requested information and check the new dependent's name. If applicable, please also check the box underneath the dependent's name and provide the required notice to your employee. Select "Next".

If you selected the check box due to a qualifying event, complete the requested information verifying the event and select "Next".

Please note: The qualifying event date cannot be a future date when you are enrolling online through EAP.

| Employee Effective Date                                   | e*:                                                                         |
|-----------------------------------------------------------|-----------------------------------------------------------------------------|
| Product Effective Date:                                   |                                                                             |
| Please select the people                                  | e to add to this product:                                                   |
| Select                                                    | Name                                                                        |
|                                                           |                                                                             |
|                                                           |                                                                             |
|                                                           |                                                                             |
| Please check if addi<br>for new hires):                   | ing product for any of the following reasons due to a qualifying event (not |
| Due to loss of ot     For spouse due     Eor child due to | ther coverage<br>to marriage<br>bith adoption or marriage                   |
|                                                           |                                                                             |
| Qualifying Event:                                         |                                                                             |
| Qualifying Event Date:                                    |                                                                             |
| Provide this required no                                  | tice about certain benefits to your employee.                               |

STEP 8: Review the dependent's information and if it is all correct, select "Submit".

| You have chosen th | ne following list of actio | ns. These actions will not be proc | essed until you p | ress the Submit b |
|--------------------|----------------------------|------------------------------------|-------------------|-------------------|
| Transaction        | Person                     | Product                            | Volume            | Effective Date    |
|                    |                            |                                    |                   |                   |
|                    |                            |                                    | _                 | -                 |
|                    | CI                         | ear all requests Subr              | nit               |                   |

## **CONGRATULATIONS!**

You've successfully added a dependent to your Group Plans coverage!